## Configurazione del tipo di anello su SPA500 e serie SPA300

## Obiettivi

I telefoni IP SPA500 e SPA300 consentono di cambiare il tipo di anello (o suoneria) da un elenco di toni già inclusi nel telefono. Questo documento spiega come modificare il tipo di anello su SPA500 e SPA300.

## Dispositivi interessati

Serie SPA500

Serie SPA300

## Configura tipi di anello

Passaggio 1. Premere il pulsante Setup per aprire il menu Setup.

| C   | 5      | Settings                  | Â   |  |
|-----|--------|---------------------------|-----|--|
| Â   | 1<br>2 | Call History<br>Directory |     |  |
| Ų   | 3      | Settings                  |     |  |
| DND |        |                           |     |  |
| 5   | Sele   | ect Can                   | cel |  |

Passaggio 2. Passare a Impostazioni e premere Select utilizzando il tasto software.

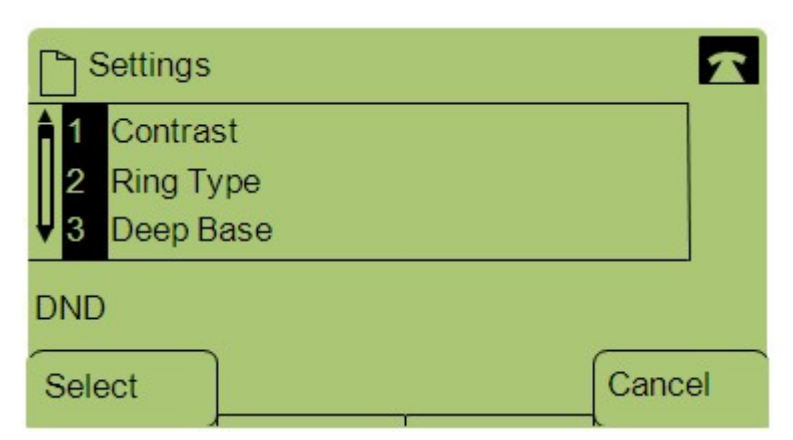

Passaggio 3. Passare a Tipo anello e premere **Seleziona** utilizzando il tasto software.

Passaggio 4. Premere Select (Seleziona) per visualizzare le opzioni relative al tipo di anello.

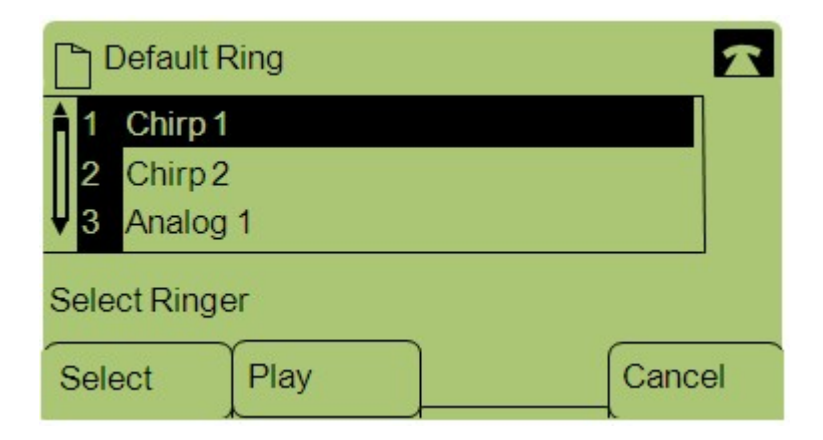

Passaggio 5. Spostarsi tra i diversi tipi di squilli e premere **Play** per ascoltare i vari toni.

Passaggio 6. Dopo aver trovato il tono desiderato, premere **Select** utilizzando il tasto video per impostarlo come tipo di anello.

| Ring Tone      | 2    |  |  |  |
|----------------|------|--|--|--|
| 1 Chirp 1      | 1    |  |  |  |
| Select Line    |      |  |  |  |
| Select Default | Exit |  |  |  |

Passaggio 7. Premere **Default** con il tasto video per impostare il tipo di anello selezionato come tipo di anello predefinito.